# 14-2.12月分12月支給給与で年末調整する場合の更新手順

12月に賞与と給与の支給があり、賞与 給与 年末調整の順で計算し、年次更新する場合 の手順です。

(1) モデルケース

賞与:12月分12月15日支給

給与:12月分12月25日支給

(2) 更新手順 (「還付・徴収方法」が「最終支給と連動」でも「別途還付・徴収」でも同様)

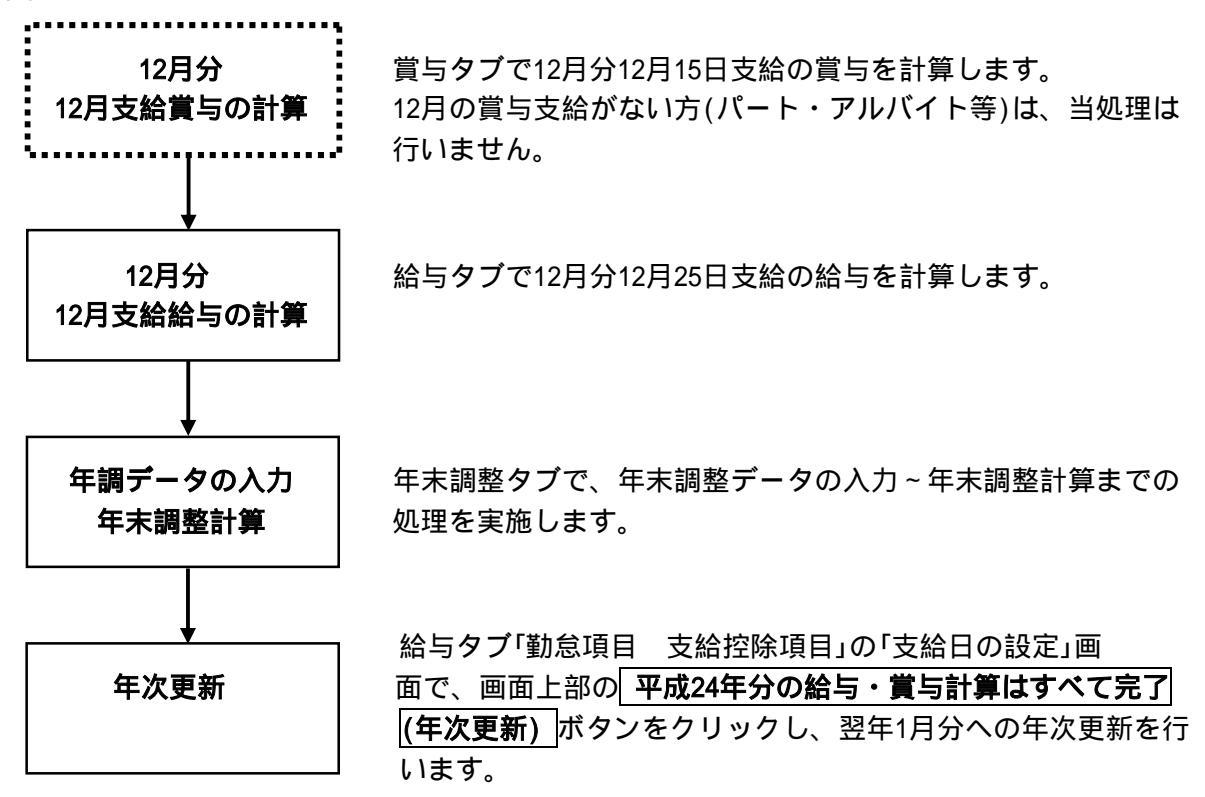

## 【「支給日の設定」画面】

| 給与体系                                                      | 支給日 要出勤日数要出勤時間                |
|-----------------------------------------------------------|-------------------------------|
| 101:12月钟的101:12月钟的101:101:101:101:101:101:101:101:101:101 | 平成 24 年 12 月 22 日 20 0 160 00 |
| 003:正社員(製造)                                               | 平成 24 年 12 月 22 日 20.0 160.00 |
| 004:パート                                                   | 平成 24 年 12 月 22 日 10.0 60.00  |
| 005:アルバイト                                                 | 平成 24 年 12 月 22 日             |
|                                                           |                               |

#### (3) 更新処理における注意点

「年末調整結果データ」を1度も作成していない場合は、年次更新できません。

当モデルケースは、処理年分が切り替わる「年次更新」処理です。

そのため、「年末調整結果データ」が作成済みの場合に限り更新可能です。

以下のエラーメッセージが表示されて更新(年次更新)できない場合は、「年末調整結果デ ータ」が未作成であるか、年末調整計算が未了の社員がいることが考えられます。

この場合は、年末調整計算や「年末調整結果データ」を作成後、更新(年次更新)します。

| -, (I) ~, (H)                                         |                                                                                                    |
|-------------------------------------------------------|----------------------------------------------------------------------------------------------------|
|                                                       | 戻る                                                                                                    |
| 平成 24 年 12 月分 給-                                      | 与 平成 23 年分の給与・賞与計算は全て完了(年次更新)                                                                                  |
| 給与体系                                                  | 支給日 要出勤日数要出勤時間                                                                                                 |
| 001:役員報酬                                              | 平成 24 年 12 月 22 日                                                                                              |
| 002 戦略給与情報システム                                        | p                                                                                                    |
| <ul> <li>0004:</li> <li>005:</li> <li>005:</li> </ul> | <ul> <li>切っ完了していない社員かいます。年次更新を行う前に</li> <li>              福にてください。             年末調整計算」で確認できます。<br/>語</li></ul> |
|                                                       | [PX]エラーコード:0046                                                                                                |

#### 【年次更新時のエラーメッセージ】

## 年次更新すると、12月の給与(賞与)や年末調整は再計算できません。

年次更新する前までに、「給与(賞与)支払明細書」等の12月分の給与(賞与)の帳表印刷や 仕訳データの作成、年末調整にかかる処理(「年調計算結果確認表」の印刷等)をすべて完了 してください。

### <u>更新時のバックアップデータは大切に保管してください。</u>

更新時のバックアップデータは、年末調整に誤りがあり、再度計算し直す場合に必要な データです。

バックアップデータは消去したり上書きしたりせず、大切に保管してください。

1月に入社する社員は、年次更新後に給与処理を開始してください。

翌年1月に入社する社員がいる場合、社員情報の登録(給与タブ「勤怠項目 支給控除項 目」の「社員の採用」ボタン)は年次更新前に行っても差し支えありません。

しかしながら、給与処理の開始(新規社員の給与処理開始)は年次更新後に行ってください。年次更新前に給与処理を開始すると、あんしん給与では年末調整の対象となる社員として扱われます。

この場合、当該社員については年末調整タブ「年調情報の入力」の「本人控除区分」タブで、 年調対象区分を「年調の対象外」とし、「年末調整計算」で処理を実施した後年次更新してく ださい。